## **RESTORE A LOCAL BACKUP**

**Restore and Remote Backups:** Remote backups cannot be restored using the Backup & Restore Wizard. You can retrieve backup files directly from the backup storage.

- 1. Go to **Dashboard > Backup**.
- 2. Choose Add backup.

| Jobs        | NetBackup sei | ver    |       |        |                  |      |     |
|-------------|---------------|--------|-------|--------|------------------|------|-----|
|             |               |        |       |        | Add              | back | kup |
| Name        | Mode          | Status | 2     | Size   | Next backup      |      |     |
| LaCie-5bigN | AS Scheduled  | Done   | admin | 4.2 GB | 2013-06-30 23:00 | ø    | Þ   |
| LaCie-NAS2  | 2NA Scheduled | Done   | admin | 2 GB   | 2013-06-27 23:00 | ø    |     |
| Rsync-BU    | Scheduled     | Done   | admin | 5.8 GB | 2013-06-27 23:00 | Ø,   | Þ   |
|             |               |        |       |        |                  |      |     |
|             |               |        |       |        |                  |      |     |
|             |               |        |       |        |                  |      |     |
|             |               |        |       |        |                  |      |     |
|             |               |        |       |        |                  |      |     |

3. Select **Restore** and choose **Next**.

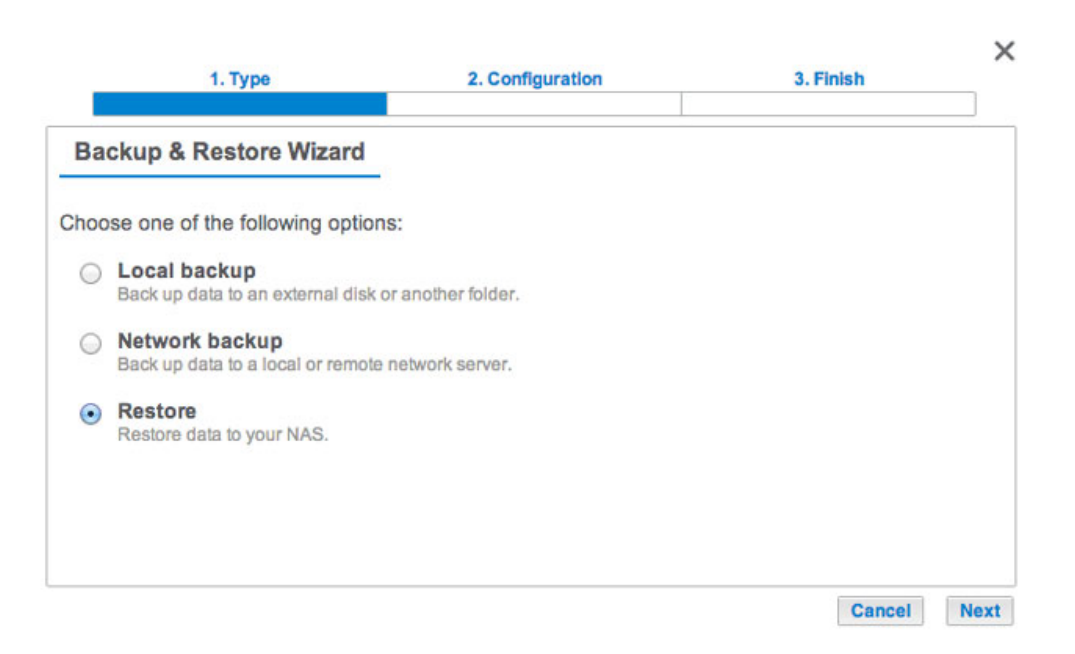

4. Select a restore type, either from an existing backup job, or from a backup folder. Choose **Next**.

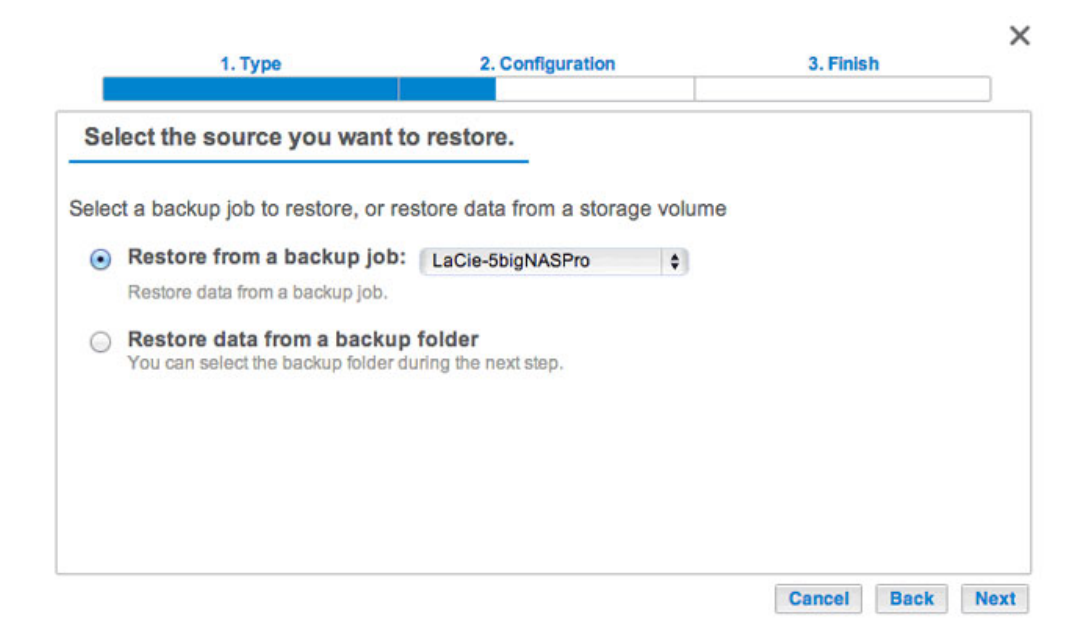

- Backup job: select the backup job from the pull-down menu, then choose **Next**.
- Backup folder: browse for the source folder that hosts your backup. Select the backup directory and choose Next.
- 5. Review the summary of the restore then choose **Next**.

| Backup information           | i .                          |  |
|------------------------------|------------------------------|--|
| Details from the selected ba | ackup.                       |  |
| Job                          | LaCie-5bigNASPro             |  |
| Туре                         | Optimized                    |  |
| Source                       | Public                       |  |
| Destination                  | LaCie4big (USB)/BU5bigNASPro |  |

6. Select the last backup or choose an earlier *restore point*. A restore point is the date for a backup. You can select an earlier restore point from the calendar and the time from the drop-down menu. Choose **Next**.

| 1                                                          | . Тур        | e             |        |      |    | 2. Configuration | 3. Finish   | ×    |
|------------------------------------------------------------|--------------|---------------|--------|------|----|------------------|-------------|------|
| Select a resto                                             | ore          | poin          | t      |      |    |                  |             |      |
| <ul> <li>Last backup (2</li> <li>Restore points</li> </ul> | 2013<br>s by | 3-06-<br>date | 27 1   | 5:24 | )  |                  |             |      |
| Select the resto                                           | re po        | oint da       | ite    |      |    | _                |             |      |
| •                                                          |              | 21            | 013 Ju | ın   |    | - 18 M           |             |      |
| M                                                          | T            | W             | T      | F    | S  | S                |             |      |
| 2/                                                         | 28           | 29            | 30     | 31   | 8  | 2                |             |      |
| 10                                                         | 11           | 12            | 13     | 14   | 15 | 16               |             |      |
| 17                                                         | 18           | 19            | 20     | 21   | 22 | 23               |             |      |
| 24                                                         | 25           | 26            | 27     | 28   | 29 | 30               |             |      |
| 1                                                          | 2            | 3             | 4      | 5    | 6  | 7                |             |      |
| Select the resto                                           | re po        | int tin       | ne     |      |    |                  |             |      |
| _                                                          |              |               |        |      |    |                  |             |      |
|                                                            |              | ÷             | 3      |      |    |                  |             |      |
|                                                            |              |               |        |      |    |                  |             |      |
|                                                            |              |               |        |      |    |                  | Cancel Back | Next |

7. Choose where to restore the backup.

|   | 1. Type                                                                           | 2. Configuration                                                        | 3. Finish      | ×  |
|---|-----------------------------------------------------------------------------------|-------------------------------------------------------------------------|----------------|----|
| S | elect the destination                                                             |                                                                         |                |    |
| • | Restore to the initial folder<br>All data stored in the initial folder<br>/Public | s will be replaced by data stored on the                                | backup.        |    |
| 0 | Restore to a specific folder                                                      | Browse                                                                  |                |    |
|   |                                                                                   |                                                                         |                |    |
| 1 | Remove all files from the de<br>All data on the destination will be               | estination before starting the job<br>erased before the restore begins. | ).             |    |
|   |                                                                                   |                                                                         | Cancel Back Ne | xt |

- Restore to the initial location of the data, which will save the data on the source folder. By default, the box *Remove all files* on the bottom of the window is checked. By keeping this box checked, **all changes since** the date of the backup will be lost. You can deselect the box to keep all data.
- If you want to restore the backup to a specific folder, select Browse to choose another destination. You can create a folder in the new location. Choose Apply.
- To free disk space, you can check the box to erase all data in the destination directory.
- 8. Name the restore job, then choose **Next**.

| 1. Type                 | 2. Configuration | 3. Finish |
|-------------------------|------------------|-----------|
| Choose a restore na     | ne               |           |
| Name your restore job ( | testore-NAS      |           |
|                         |                  |           |
|                         |                  |           |
|                         |                  |           |

9. Review the summary for the restore job then choose **Finish** to add the job.

| Summary                   |                                     |             |
|---------------------------|-------------------------------------|-------------|
| Confirm your settings and | 1 click Finish.                     |             |
| Job                       | Restore-NAS                         |             |
| Source                    | /LaCie4big (USB)/BU5bigNASPro/LaCie | -5bigNASPro |
| Destination               | /Photos/                            |             |
| Restoration date          | 2013-06-27 15:24                    |             |
| Erase destination before  | No                                  |             |

The Restore job has been added to the list of backup jobs.

|               |           |        |       |        | Add bac            | kuj |
|---------------|-----------|--------|-------|--------|--------------------|-----|
| Name          | Mode      | Status | 1     | Size   | Next backup        | _   |
| LaCie-5bigNAS | Scheduled | Done   | admin | 4.2 GB | 2013-06-30 23:00 🖋 | 1   |
| LaCie-NAS2N/  | Scheduled | Done   | admin | 2 GB   | 2013-06-27 23:00 🖋 | 1   |
| Restore-NAS   | -         | 8%     | admin | -      | - 🖉                |     |
| Rsync-BU      | Scheduled | Done   | admin | 5.8 GB | 2013-06-27 23:00 🖋 | 1   |
|               |           |        |       |        |                    |     |
|               |           |        |       |        |                    |     |
|               |           |        |       |        |                    |     |